## **CONTROLLER IP RANGE CHANGE GUIDE**

All controllers have a default IP address.

In the SAC 3004IP and SAC 3008IP models, its IP address and serial number are indicated on a label on the front, on the SAC 3001 model the label is on the back.

Example:

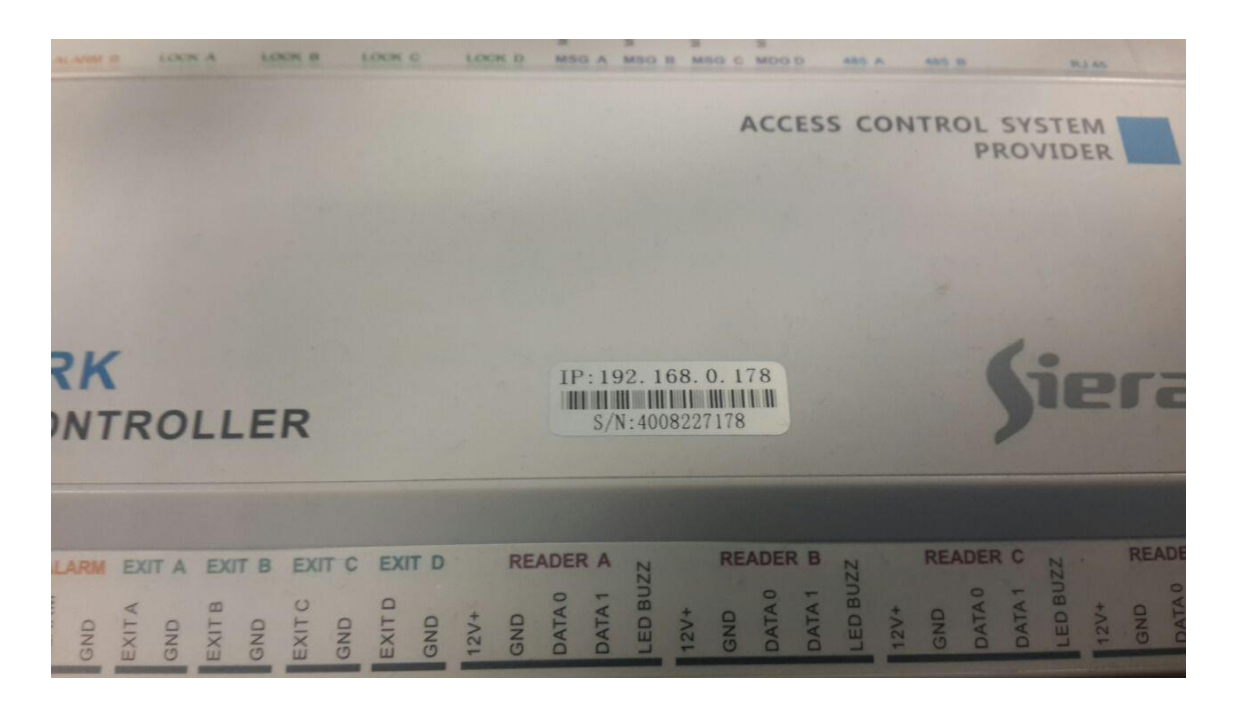

In the event that the controllers have the factory IP range different from the IP range of the local network, in which they are going to be installed, this range must be changed as follows:

**1)** Power up the controller, connect it to the LAN network, momentarily adjust the PC IP so that the controller responds to the ping from a DOS window, this PC is the one that will have the SAC 4000 software installed later.

**2)** Access the controller through a web browser, to the IP that is indicated on the label, in this example the IP is 192.168.0.178, we are going to modify it to the IP 192.168.1.178

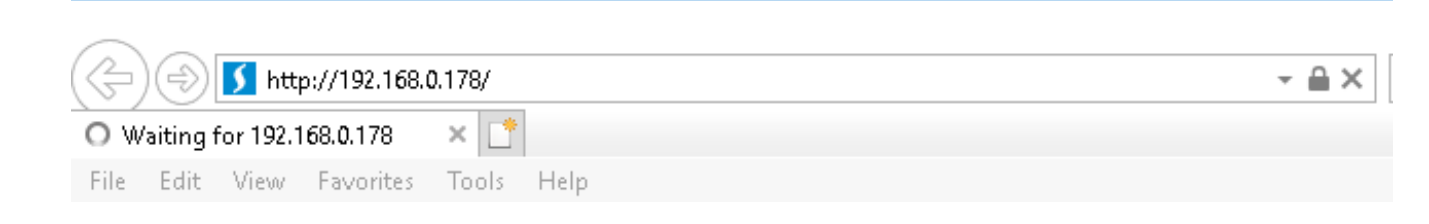

**3)** The following window appears, the controller asks for a **Username** and **Password** to access the configuration.

| Windows Security                                                                                                  |        |  |  |  |  |
|----------------------------------------------------------------------------------------------------|--------|--|--|--|--|
| iexplore.exe                                                                                                    |        |  |  |  |  |
| The server 192.168.0.178 is asking for your user name and password. The server reports that it is from Protected. |        |  |  |  |  |
| Warning: Your user name and password will be sent using basic authentication on a connection that isn't secure.   |        |  |  |  |  |
| User name                                                                                                    |        |  |  |  |  |
| Password                                                                                                    |        |  |  |  |  |
| Remember my credentials                                                                                           |        |  |  |  |  |
| OK                                                                                                    | Cancel |  |  |  |  |
| UK                                                                                                    | Cancel |  |  |  |  |

## 4) Enter as User: admin and as Password: 888888

| Windows Security                                                                                                  |        |  |  |
|----------------------------------------------------------------------------------------------------|--------|--|--|
| iexplore.exe                                                                                                    |        |  |  |
| The server 192.168.0.178 is asking for your user name and password. The server reports that it is from Protected. |        |  |  |
| Warning: Your user name and password will be sent using basic authentication on a connection that isn't secure.   |        |  |  |
| admin                                                                                                    |        |  |  |
| •••••                                                                                                    |        |  |  |
| Remember my credentials                                                                                           |        |  |  |
| ОК                                                                                                    | Cancel |  |  |
|                                                                                                    |        |  |  |

5) Click OK

## 6) The following window is displayed:

| 🕞 🔿 🧭 http://192.168.0.178/             |                     |         |                 | → Ċ Sea | arch            | □ –<br>රූරා <b>~ ੨</b> |
|-----------------------------------------|---------------------|---------|-----------------|---------|-----------------|------------------------|
| <i>ể</i> Siera SAC 3000 Access Cont × 📑 |                     |         |                 |         |                 |                        |
| File Edit View Favorites Tools Hel      | р                   |         |                 |         |                 |                        |
|                                         |                     |         |                 | Siera   | SAC 3000 Access | Controllers            |
| Console                                 |                     |         |                 |         |                 |                        |
| Parameter                               | 2000-00-00 00:00:00 |         |                 |         |                 |                        |
| Door                                    | Door1               | Open    | Close           | Lock    | Unlock          |                        |
| 485 Reader                              |                     |         |                 |         |                 |                        |
| Time Zone                               | Door2               | Jpen    | Close           | Lock    | Unlock          |                        |
| Cards                                   | Door3 (             | Open    | Close           | Lock    | Unlock          |                        |
| Card Event                              | Door4               | Dpen    | Close           | Lock    | Unlock          |                        |
| Alarm Event                             | Alarm A             | larm    | Close Alarm     | 1       |                 |                        |
| Time                                    | Fire Fire           | e Alarm | Close FireAlarm | ĺ       |                 |                        |
| User                                    |                     |         |                 |         |                 |                        |
| Network                                 | Live Event          |         |                 |         |                 |                        |
| Reset system                            | Time                | Name    | Card            | Door    | Direction       | Event                  |
| Reboot                                  |                     |         |                 |         |                 |                        |

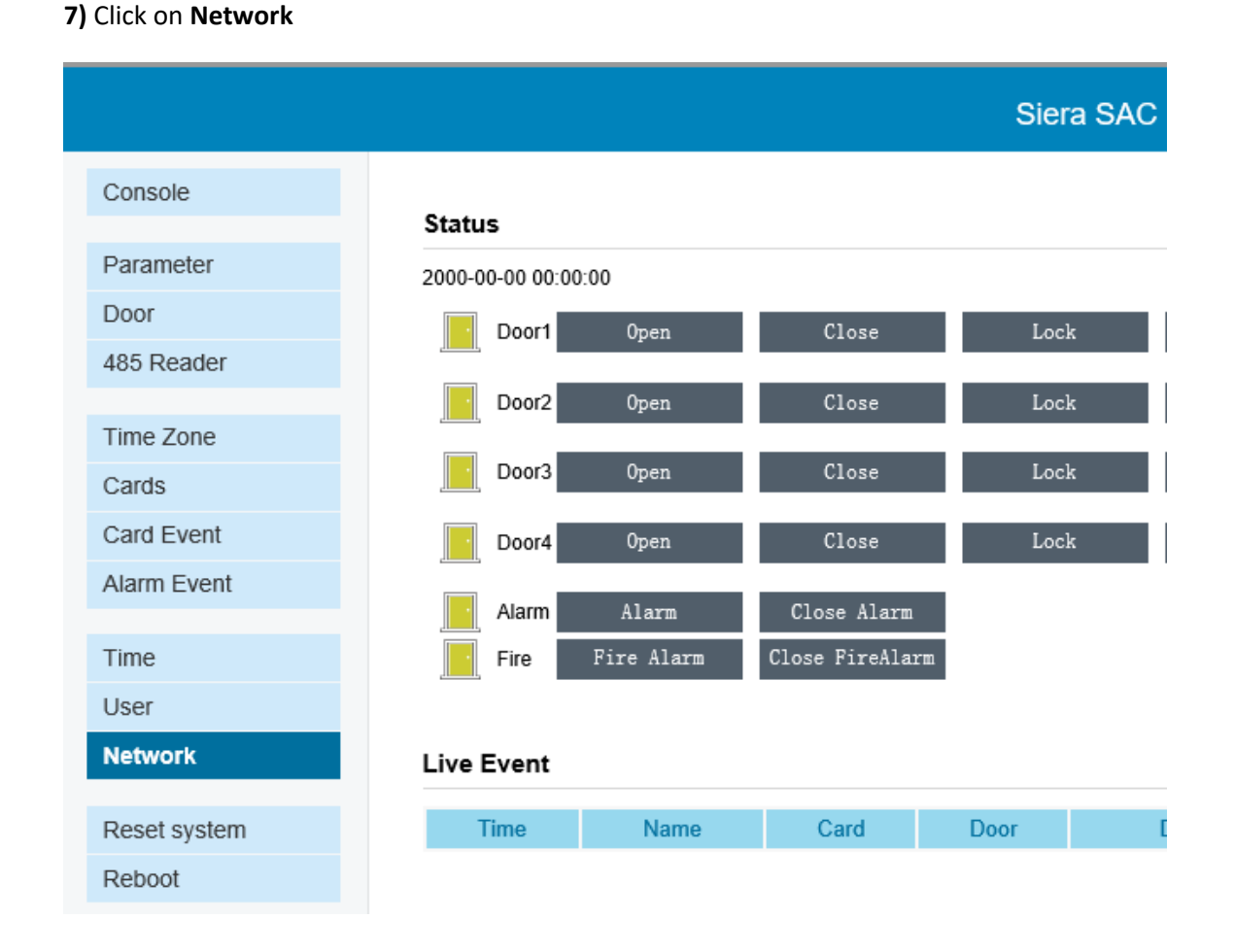

8) The Network Configuration window is displayed, with the indication of the IP of the controller.

|                                                            | Siera SAC                                                                                                    |
|------------------------------------------------------------|----------------------------------------------------------------------------------------------------|
| Natwork                                                    |                                                                                                    |
| Network                                                    |                                                                                                    |
| Time:<br>Config:<br>Serail:<br>Version:<br>Memory:<br>Mac: | : Oct 14 2019 17:18:58<br>: 4TCPDoor,TFTP,485 Box(WG+485),RS485,AES,RE/<br>: 4F9178<br>: 101<br>: 45000/42000/12800<br>: 00:04:A3:2A:11:19 |
| Local                                                      |                                                                                                    |
| IP:                                                        | : 192. 168. 0. 178 (Unlink)                                                                                                    |
| Port                                                       | 8000                                                                                                    |
| GateWay                                                    | 192. 168. 0. 1                                                                                                    |
| Mask                                                       | 255. 255. 255. 0                                                                                                    |
| DNS:                                                       | 192. 168. 0. 1                                                                                                    |
| TCP model                                                  |                                                                                                    |
| Connect model:                                             | Controller is Client                                                                                                    |
| Server                                                     | : 192. 168. 0. 10                                                                                                    |
| Server's Port                                              | 8001                                                                                                    |
| Other                                                      |                                                                                                    |
|                                                            | AES128                                                                                                    |
| AES PIN:                                                   | abcdefgh20161234                                                                                                    |
| save Note:Please resta                                     | art system!                                                                                                    |

**9)** Modify the value of the controller IP, adapting it to the IP range of the Local Network, in this case it should be **192.168.1.178** and click on **SAVE** 

|                                                                                                    | Siera SAC         |
|----------------------------------------------------------------------------------------------------|-------------------|
|                                                                                                    |                   |
| Network                                                                                                    |                   |
| Time: Oct 14 2019 17:18:58<br>Config: 4TCPDoor,TFTP,485 Box(WG+<br>Seraii: 4F9178<br>Version: 101<br>Memory: 45000/42000/12800<br>Mac: 00:04:A3:2A:11:19 | 485),RS485,AES,RE |
| Local                                                                                                    |                   |
| IP: 192. 168. 1. 178 (Unlink)                                                                                                    |                   |
| Port: 8000                                                                                                    |                   |
| GateWay: 192. 168. 0. 1                                                                                                    |                   |
| Mask: 255. 255. 255. 0                                                                                                    |                   |
| DNS: 192. 168. 0. 1                                                                                                    |                   |
| TCP model                                                                                                    |                   |
| Connect model: Controller is Client                                                                                                    |                   |
| Server: 192. 168. 0. 10                                                                                                    |                   |
| Server's Port: 8001                                                                                                    |                   |
| Other                                                                                                    |                   |
| AES128                                                                                                    |                   |
| AES PIN: abcdefgh20161234                                                                                                    |                   |
|                                                                                                    |                   |
| save Note:Please restart system!                                                                                                    |                   |

**10)** The following window is displayed, click the **Restart** button, to restart the controller.

|             |         |  | Siera SAC |
|-------------|---------|--|-----------|
| Console     | Restart |  |           |
| Parameter   |         |  |           |
| Door        |         |  |           |
| 485 Reader  |         |  |           |
|             |         |  |           |
| Time Zone   |         |  |           |
| Cards       |         |  |           |
| Card Event  |         |  |           |
| Alarm Event |         |  |           |
|             |         |  |           |

**11)** The browser window will close. Open the browser again to verify access to the controller, by the new IP. Can also be verified by pinging the new IP.

In this way, the IP range of the controller is changed.